Liberty Dental Plan

# **ON-LINE PROVIDER PORTAL USER GUIDE**

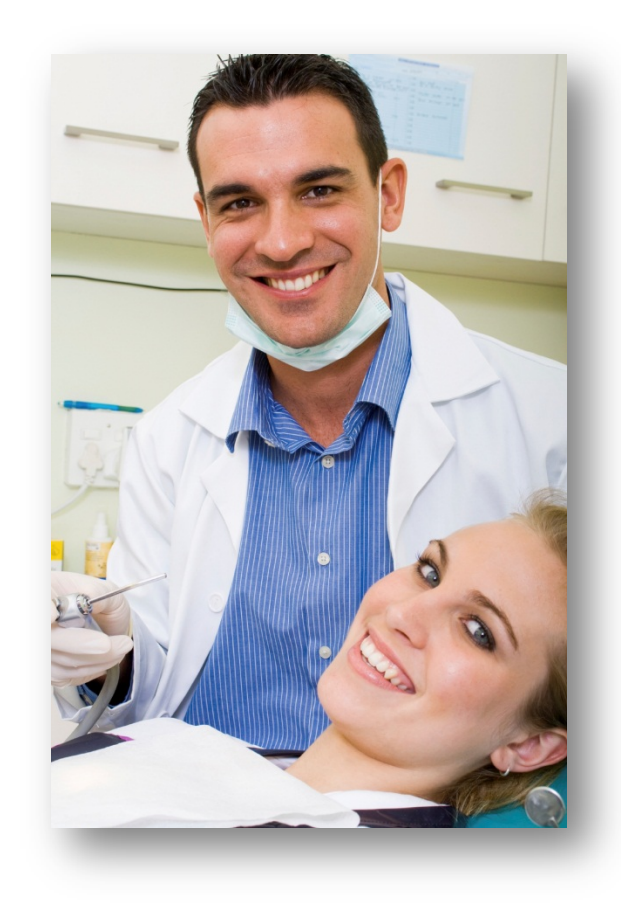

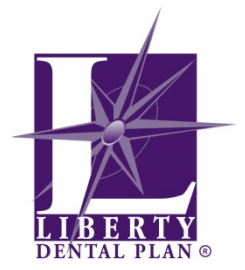

#### TABLE OF CONTENTS

| GETTING STARTED                             |
|---------------------------------------------|
| System Requirements                         |
| OFFICE NUMBER AND ACCESS CODE               |
| NEW OFFICE REGISTRATION                     |
| My Preferences                              |
| Add a New User                              |
| DISABLE AND ENABLE USERS                    |
| Edit User Information                       |
| My Profile                                  |
| My Providers                                |
| LOG ON                                      |
| MEMBER ELIGIBILITY & BENEFITS               |
| CHECK ELIGIBILITY                           |
| BENEFITS                                    |
| MEMBER ROSTERS (CAPITATION PLANS ONLY)      |
| CLAIMS & PRE-ESTIMATES                      |
| SUBMIT A CLAIM OR PRE-ESTIMATE              |
| CHECK THE STATUS OF A CLAIM OR PRE-ESTIMATE |
| SPECIALTY CARE REFERRALS                    |
| Submit a Referral                           |
| Search for a Referral                       |
| RESOURCES                                   |
| TALK TO US                                  |
| PASSWORD RESET                              |

# **Getting Started**

#### **System Requirements**

- Internet Connection (Internet Explorer 7 or later)
- Adobe Acrobat Reader

## **Office Number and Access Code**

All contracted network dental offices are issued a unique **Office Number** and **Access Code**. These numbers can be found on your LIBERTY Dental Plan Welcome Letter and are required to register your office on LIBERTY's On-Line Provider Portal.

If you are unable to locate your Office Number and/or Access Code, please contact our Professional Services Department at (888) 700-0643 for assistance.

## **New Office Registration**

1. To register a new office, enter the following website address into your browser: <u>www.libertydentalplan.com</u>

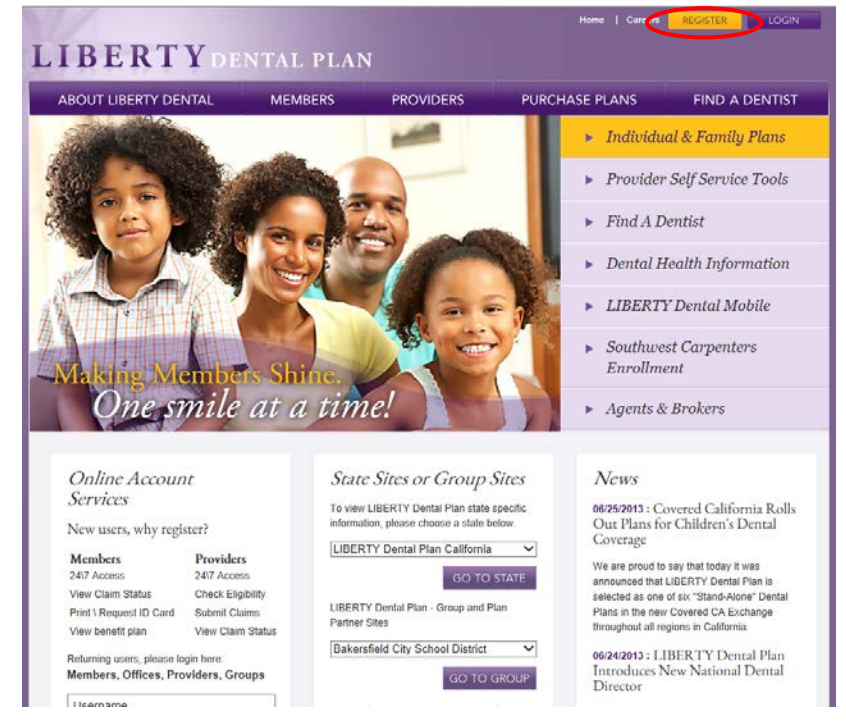

2. Click on Register

A designated Office Administrator should be the user to set up the account on behalf of all providers / staff. The Office Administrator will be responsible for adding, editing and terminating additional users within the office.

1. Select **Office** as the **TYPE** of user

| Office             |                                                                             |
|--------------------|-----------------------------------------------------------------------------|
| Office's Claims    | Create an Account                                                           |
| Submit a Claim     | 1.Choose the TYPE of user you would like to create an account for Office Se |
| Office's Referrals | 2.Enter the following account information below:                            |
|                    | Office Number:                                                              |
| Submit a Referral  | Access Code:                                                                |
| Check Eligibility  | Phone Number: ( ) – –                                                       |
| My Members         |                                                                             |
| My Providers       | Account User First Name:                                                    |
| My Brofile         | Account User Last Name:                                                     |
| riy Prome          | Account Password                                                            |
| My Preferences     | Confirm Password                                                            |
| Other Providers    | Email Address:                                                              |
| Talk To Us         | Create Account                                                              |
| Manage Users       |                                                                             |
| Pasourcas          |                                                                             |
| Resources          |                                                                             |

- 2. Fill out necessary information. Enter your 6-digit **Office Number** (include leading zeros). The **Office Number** and **Access Code** can be found in your LIBERTY Dental Plan Welcome Letter
- 3. Click Create Account

## **My Preferences**

After initial set-up, you will be directed to Preferences

- 1. Make sure that your default is set to **Dental**
- 2. Select your office's various **Preferences**

| 🔶 🕘 🏈 http://apsrvr3/PT//i7<br>@ ITransact - Office's Preferen X | Fransact/Office/OfficePreferences.aspx?AcceptCookies=1                      | \$ ★ ♠ ×5 - Q                             |
|------------------------------------------------------------------|-----------------------------------------------------------------------------|-------------------------------------------|
| File Edit View Favorites T                                       | ools Help                                                                   |                                           |
| 👍 🔁 Suggested Sites 🔻 🖨 Fre                                      | e Hotmail 🤌 Web Slice Gallery 🔻                                             | 🛐 🔻 🔂 🔻 🖃 🗰 🔻 Page 🔻 Safety 🔻 Tools 👻 🔞 👻 |
|                                                                  |                                                                             |                                           |
| Office                                                           |                                                                             |                                           |
| Office's Claims                                                  |                                                                             |                                           |
| Submit a Claim                                                   | 1. Select provider:                                                         |                                           |
| Office's Referrals                                               | NPI Provider # Provider Name                                                |                                           |
| Submit a Referral                                                | Selected All All All                                                        |                                           |
| Check Eligibility                                                | Select                                                                      |                                           |
| My Members                                                       | Select                                                                      | V                                         |
| My Providers                                                     | 2. Select provider type:                                                    | ● Dental ◎ Medical                        |
| My Profile                                                       | 3. Show EOP after submitting a claim:                                       | ● Yes ◎ No                                |
| My Preferences                                                   | 4. Show details after submitting a referral:                                | ◎ Yes <sup>®</sup> No                     |
| Other Providers                                                  | 5. Default to Assignment of Benefits:                                       | ● Yes <sup>©</sup> No                     |
| Talk To Us                                                       | 6. How many claims to display per page:                                     | 50 •                                      |
| Manage Users                                                     | 7. How many days back for claims lookup:                                    | Last Month                                |
| Resources                                                        | 8. Default to Place of Service on Claim Submission page (HCFA claims only): | 11-office -                               |
| Logoff                                                           | 9. Member Number Search Option ( Member Number / Policy Number )            | Member # 👻                                |
|                                                                  | 10. Submit a claim default options:                                         | Service Date(s)                           |
|                                                                  | 11. Default billing currency:                                               | U.S. dollar                               |
|                                                                  |                                                                             | Save                                      |
|                                                                  |                                                                             | € 125% ▼                                  |

\*\*Please note that **Evidence of Payment** (EOP) is sent to providers and **Evidence of Benefits** (EOB) is sent to members.

#### 3. Click Save

Your office's preferences can be updated any time by visiting the **My Preferences** tab on the left of the screen.

## Add a New User

The Administrator can add additional users by:

1. Click on the Manage Users tab on the left of screen

|                    |                              |                 |           | _          |             | _       |               |
|--------------------|------------------------------|-----------------|-----------|------------|-------------|---------|---------------|
| http://apsr        | n3/PT/iTransact/Common/V     | fiewUsers.aspx  |           |            |             |         |               |
| ansact Logon       | ⊘ ITransact - View           | / Users X       |           |            |             |         |               |
| dit View Favo      | rites Tools Help             |                 |           |            |             |         |               |
| Suggested Sites 🔻  | Free Hotmail  Web S          | Slice Gallery 🔻 |           |            |             |         |               |
|                    |                              |                 |           |            |             |         |               |
| TID                | EDTV                         |                 |           |            |             |         |               |
| LID                | EKIIDI                       | ENTAL P         | LAN       |            |             |         |               |
|                    |                              |                 |           |            |             |         |               |
|                    |                              |                 |           |            |             |         |               |
| e                  |                              |                 |           |            |             |         |               |
| ffice's Claims     | Licen Name                   | First Name      | Last Name |            | Hoon Status |         | Change Status |
| ubmit a Claim      | Edit dr                      | test            | test      | View Roles | Active      | Disable | change status |
| Office's Referrals | Edit dr                      |                 |           | View Roles | Active      | Disable |               |
| ubmit a Referral   | Update Successful.           |                 |           |            |             |         |               |
| eck Eligibility    |                              |                 |           |            |             |         |               |
| Members            | Add a User                   |                 |           |            |             |         |               |
| Providers          |                              |                 |           |            |             |         |               |
| Profile            |                              |                 |           |            |             |         |               |
| y Preferences      |                              |                 |           |            |             |         |               |
| Other Providers    |                              |                 |           |            |             |         |               |
| Talk To Us         |                              |                 |           |            |             |         |               |
| Manage Users       |                              |                 |           |            |             |         |               |
| Resources          |                              |                 |           |            |             |         |               |
| ogoff              |                              |                 |           |            |             |         |               |
|                    |                              |                 |           |            |             |         |               |
|                    |                              |                 |           |            |             |         |               |
| Copyright © 1999   | - 2012 Health Solutions Plus | Version 9.18.3  |           |            |             |         |               |
|                    |                              |                 |           |            |             |         |               |
|                    |                              |                 |           |            |             |         |               |
|                    |                              |                 |           |            |             |         |               |
|                    |                              |                 |           |            |             |         |               |
|                    |                              |                 |           |            |             |         |               |
|                    |                              |                 |           |            |             |         |               |

#### 2. Click Add User

- 3. Input a unique User Name, Password, First Name, Last Name, and Email Address. All fields marked with an asterisk (\*) are required.
- 4. Click Add User

| ← → @ http://apsr   | vr3/PT/iTransact/Common/AddUser.aspx?NewUsea  | =N             |  | <b>☆★ ↑</b> ×5-Q                        |
|---------------------|-----------------------------------------------|----------------|--|-----------------------------------------|
| C ITransact Logon   | Contransact - Add User                        |                |  |                                         |
| File Edit View Favo | Prites Loois Help                             |                |  | * • • • • • • • • • • • • • • • • • • • |
| Suggested Sites •   | Free Hotmail 🤌 Web Slice Gallery 👻            |                |  | 🐨 👻 🔂 🔹 📑 🗢 Page 🗸 Safety 🗸 Tools 🕈 🕢 🕈 |
|                     |                                               |                |  | LIBERTY Dental Home                     |
| TID                 | EDTV                                          |                |  |                                         |
| LID                 | <b>ERII</b> DENTAL PI                         | LAN            |  |                                         |
|                     |                                               |                |  |                                         |
|                     |                                               |                |  |                                         |
| Office              | Adding additional user to Sample D            | ental (00xxxx) |  |                                         |
| Office's Claims     |                                               |                |  |                                         |
| Submit a Claim      | *User Name:                                   |                |  |                                         |
| Office's Referrals  | *Password:                                    |                |  |                                         |
| Submit a Referral   | *Confirm Password:                            |                |  |                                         |
| Check Eligibility   | *First Name:                                  |                |  |                                         |
| My Members          | *Last Name ·                                  |                |  |                                         |
| My Providers        | Middle Initiale                               |                |  |                                         |
| My Profile          | Middle Initial:                               |                |  |                                         |
| My Preferences      | *Email Address:                               |                |  |                                         |
| Other Providers     | Add User                                      |                |  |                                         |
| Taik to Us          |                                               |                |  |                                         |
| Manage Osers        |                                               |                |  |                                         |
| Logoff              |                                               |                |  |                                         |
| Logon               |                                               |                |  |                                         |
|                     |                                               |                |  |                                         |
| Copyright © 199     | 9 - 2012 Health Solutions Plus Version 9.18.3 |                |  |                                         |
|                     |                                               |                |  |                                         |
|                     |                                               |                |  |                                         |
|                     |                                               |                |  |                                         |
|                     |                                               |                |  |                                         |
|                     |                                               |                |  | -                                       |
|                     |                                               |                |  | € 100% <del>•</del>                     |

#### Set New User Roles:

1. We suggest that you click on **PrimaryWebAccount** and **WebOffice** to grant the User access to view and update information for the office. Once you click on each role in Current User Role(s) Available, the roles will move up to Current User Role(s)

| File Edit View Pavor                                                                                                    | nen Tools Help                                                                                                    |                                         |
|----------------------------------------------------------------------------------------------------|----------------------------------------------------------------------------------------------------|-----------------------------------------|
| 🏨 😇 Suggested Sites 👻                                                                                                    | 🛃 Free Hotmail 🗿 Web Slice Gallery 🕶                                                                                           | 🦓 👻 🖾 👻 🖓 👻 Page 👻 Safety 🛩 Tools 🛩 🚱 🛩 |
| LIB                                                                                                    | ERTYDENTAL PLAN                                                                                                    | LIBERTY Dental Home                     |
| Office<br>Office's Claims<br>Submit a Claim<br>Office's Referrals<br>Submit a Referral<br>Check Elipölity<br>My Providers<br>My Providers<br>My Providers<br>My Providers<br>Other Providers<br>Taik To Us<br>Manage Users<br>Resources | Current User Role(s)<br>Return<br>Current User Role(s) Available (Click on Role Name to Add)<br>PrimaryWebAccount<br>WebOffice |                                         |

2. Check PrimaryWebAccount and WebOffice then click Return

| And the suddhered succes                                                                                                    | Pree Potmail P web side Gallery •                                                                                                    | 🖬 • 🔄 • 🖂 inni • Page • Safety • Tools • 🚺 • |
|----------------------------------------------------------------------------------------------------|----------------------------------------------------------------------------------------------------|----------------------------------------------|
| LIB                                                                                                    | ERTYDENTAL PLAN                                                                                                    |                                              |
| Office's Claims<br>Submit a Claim<br>Office's Referrals<br>Submit a Referral<br>Check Eligibility<br>My Product<br>My Providers<br>My Providers<br>Other Providers<br>Talk To Us<br>Manage Users<br>Resources<br>Logoff | Current User Role(s)  Current Vser Role(s)  Remove  Current User Role(s) Available (Click on Role Name to Add)  PimaryWebAccount WebOffice |                                              |

## **Disable and Enable Users**

Once a new User is set up, the Administrator has the ability to enable or disable their account.

- 1. Click on the **Manage Users** tab on the left of screen.
  - If the User Status is Active, the account is **Enabled**. To disable the account, click on **Disable** under **Change Status**.
  - If the User Status is **Disabled**, the account is not active. To reinstate the account, click **Enable** under **Change Status**.

| A Inttp://apsrvr3/PT/iTransact/Common/ViewUsers.aspx                                                           | ★ 🕆 ×5÷Q                              |
|----------------------------------------------------------------------------------------------------|---------------------------------------|
| nsact - View Users X                                                                                           |                                       |
| Edit View Favorites Tools Help                                                                                 |                                       |
| Suggested Sites 🔻 🖉 Free Hotmail 🖉 Web Slice Gallery 👻                                                         | 🔊 🔻 🖃 🖛 🔻 Page 🕶 Safety 🕶 Tools 🕶 🔞 🕶 |
|                                                                                                    | LIBERTY Dental Hor                    |
| LIDDDTV                                                                                                    |                                       |
| LIBERI Y DENTAL PLAN                                                                                           |                                       |
|                                                                                                    |                                       |
|                                                                                                    |                                       |
|                                                                                                    |                                       |
| s's Claims<br>User Name First Name Last Name User Status Change Status                                         |                                       |
| it a Claim                                                                                                    | ser account.                          |
| 2's Referrals <u>Edit</u> testuser Test User <u>View Roles</u> Disabled <u>Enable</u>                          |                                       |
| it a Referral Edit testuser2 Test User2 View Roles Disabled Enable Click Enable to reactivate use              | er account.                           |
| Eligibility Edit of View Koles Active Disable                                                                  |                                       |
| embers Update Successful.                                                                                      |                                       |
| oviders Add a User                                                                                             |                                       |
| ofile                                                                                                    |                                       |
| eferences                                                                                                    |                                       |
| Providers                                                                                                    |                                       |
| io Us                                                                                                    |                                       |
| ge Users                                                                                                    |                                       |
| Irces                                                                                                    |                                       |
| t de la construcción de la construcción de la construcción de la construcción de la construcción de la constru |                                       |
|                                                                                                    |                                       |
| Commight @ Jose Angleth Colutions Dire Version a 18 a                                                          |                                       |
| Voly Light & Lydy - Kolz Health Solutions i Lus - Version 94003                                                |                                       |
|                                                                                                    |                                       |
|                                                                                                    |                                       |
|                                                                                                    |                                       |
|                                                                                                    |                                       |
|                                                                                                    |                                       |

## **Edit User Information**

The Administrator can edit a User's information

- 1. Click on the **Manage Users** tab on the left of screen.
- 2. Click **Edit** for the User you would like to edit

|                            |                    | Slice Gallery •           |            |                     |             |              |   |  | 🕅 • 🛍 | - 🖂 👾 - Page - | Safety - Tool |
|----------------------------|--------------------|---------------------------|------------|---------------------|-------------|--------------|---|--|-------|----------------|---------------|
|                            |                    |                           |            |                     |             |              |   |  |       |                |               |
| TTD                        | EDTX               |                           |            |                     |             |              |   |  |       |                |               |
| LIB                        | ERIYD              | ENTAL P                   | LAN        |                     |             |              |   |  |       |                |               |
| and the second second      |                    | Contraction of the second | TA MARTINE |                     |             |              |   |  |       |                |               |
|                            |                    |                           |            |                     |             |              |   |  |       |                |               |
|                            |                    |                           |            |                     |             |              |   |  |       |                |               |
| Haims                      |                    |                           |            |                     |             |              |   |  |       |                |               |
| Claim                      | User Name          | First Name                | Last Name  | User Status         |             | hange status |   |  |       |                |               |
| teferrals                  | Edit               | Test                      | test       | View Roles Active   | Disable     |              | - |  |       |                |               |
| Referral                   | Edit testuser      | Test                      | Uror2      | View Roles Disabled | Enable      |              |   |  |       |                |               |
| and the other of the other | Edit .             | ( and                     | OPETA      | View Bolos Active   | Disable     |              |   |  |       |                |               |
| Quanta                     | Undate Successful  |                           |            |                     | ALCOLOGICAL |              |   |  |       |                |               |
| bers                       | - parte saretantan |                           |            |                     |             |              |   |  |       |                |               |
| ders                       | Add a User         |                           |            |                     |             |              |   |  |       |                |               |
| e                          |                    |                           |            |                     |             |              |   |  |       |                |               |
| rences                     |                    |                           |            |                     |             |              |   |  |       |                |               |
|                            |                    |                           |            |                     |             |              |   |  |       |                |               |
| oviders                    |                    |                           |            |                     |             |              |   |  |       |                |               |
| sviders<br>s               |                    |                           |            |                     |             |              |   |  |       |                |               |
| oviders<br>Is<br>Users     | -                  |                           |            |                     |             |              |   |  |       |                |               |
| oviders<br>Is<br>Users     |                    |                           |            |                     |             |              |   |  |       |                |               |

3. Update User information

| 🙀 😇 Suggested Sites 🗕                                                                                                    | Free Hotmail                                                                                                    | llery -                                                              | 🦓 + 🔯 - 🏹 👼 - Page - Safety - Tools - 🕥 - |
|----------------------------------------------------------------------------------------------------|----------------------------------------------------------------------------------------------------|----------------------------------------------------------------------|-------------------------------------------|
| LIB                                                                                                    | ERTYDEN                                                                                                    | TAL PLAN                                                             | LIBERTY Dentel Hame.                      |
| Hiso<br>Office's Claims<br>Submit a Claim<br>Office's Referrals<br>Submit a Referral<br>Check Eligibility<br>My Members<br>My Providers<br>My Profile<br>My Preferences<br>Other Providers<br>Date To Us | Updating User: User ( 1<br>User Name*:<br>Pasivord*:<br>Confirm Pasivord*:<br>Lait Name*:<br>First Name*:<br>Middle Initial :<br>Email Address.* | testuser )<br>testuser<br>User<br>Test<br>Testuser@litentydentalplad |                                           |
| Manage Users<br>Resources<br>ogoff                                                                                                    | Update User Retur                                                                                                    |                                                                      |                                           |

4. Click Update User

## **My Profile**

You can view your Office's information as it is current in our system by clicking **My Profile** in the left tab. This information can only be updated by contacting your Professional Services Network Manager.

| Edit View Favorites   | Tools Help                       |                 |        |     |              |           |                                     |
|-----------------------|----------------------------------|-----------------|--------|-----|--------------|-----------|-------------------------------------|
| Suggested Sites 👻 🥭 🖡 | Free Hotmail 🧃 Web Slice Gallery | •               |        |     |              |           | 🐴 🔹 🔝 👻 🖃 🖶 💌 Page 🕶 Safety 🕶 Tools |
| LIB                   | ERTYD                            | DENTAL PL       | AN     |     |              |           | LIBERTY Denta                       |
| e's Claims            | 06° - D                          |                 | _      |     | 065 - 11     |           |                                     |
| i oli                 | Office Properti                  | ies             |        |     | Office Hours |           |                                     |
| nit a Claim           | Name:                            |                 |        |     | Monday:      |           |                                     |
| e's Referrals         | Address:                         |                 |        |     | Tuesday:     |           |                                     |
| nit a Referral        | Contact Name:                    |                 | · ·    |     | wednesday:   |           |                                     |
| k Eligibility         | Contact Email:                   |                 |        |     | Friday:      |           |                                     |
| embers                | Phone #:                         |                 |        |     | Saturday:    |           |                                     |
| embers                | Fax:                             |                 |        |     | Sunday:      |           |                                     |
| roviders              | Wheelchair Access                | :               | N      |     | Sunday.      |           |                                     |
| rofile                | Available After Hou              | urs:            | N      |     |              |           |                                     |
| references            | Number Of Physici                | ians Extendors: | 1      |     |              |           |                                     |
| Providers             | Facility Operating I             | Number:         |        |     |              |           |                                     |
| Fo Us                 | Mapped Provid                    | ders            |        |     | Languages    |           | Additional Service(s)               |
| ge Users              | Last Name                        | First Name      | Number | NPI | Name         | Use       |                                     |
| irces                 |                                  |                 |        |     | Vietnamese   | Primary   |                                     |
|                       |                                  |                 |        |     | English      | Secondary |                                     |
|                       |                                  |                 |        |     | Persian (T)  | Secondary |                                     |
| f                     |                                  |                 | -      |     |              |           |                                     |

#### **My Providers**

You can view a list of all Providers linked to your office in our system by clicking **My Providers** on the left side of the screen. Only providers who have completed the LDP credentialing process will appear on the **My Providers** screen. Please contact your Professional Services Network Manager to add, terminate or request the status of a Provider.

| iit View Favorites Tools Help<br>Suggested Sites ▼     |
|--------------------------------------------------------|
| Suggested Sites 🔻 🥫 Free Hotmail 🧬 Web Slice Gallery 🔻 |
|                                                        |
|                                                        |
|                                                        |
| LIBERTY DENTAL PLAN                                    |
|                                                        |
|                                                        |
|                                                        |
| 9                                                      |
| re's Claims                                            |
| Select your provider:                                  |
| mit a Claim NP1 Provider # Provider Name               |
| select All All All                                     |
| mit a Referral Select                                  |
| ck Eligibility Select                                  |
| Members                                                |
| Providers                                              |
|                                                        |
| ronie                                                  |
| Preferences                                            |
| er Providers                                           |
| To Us                                                  |
| age Users                                              |
| age Users                                              |

# Log On

To access your account, visit <u>www.libertydentalplan.com</u>

1. Enter your **Username** and **Password**. Remember to enter the information exactly as you created it. (Usernames and passwords are case sensitive)

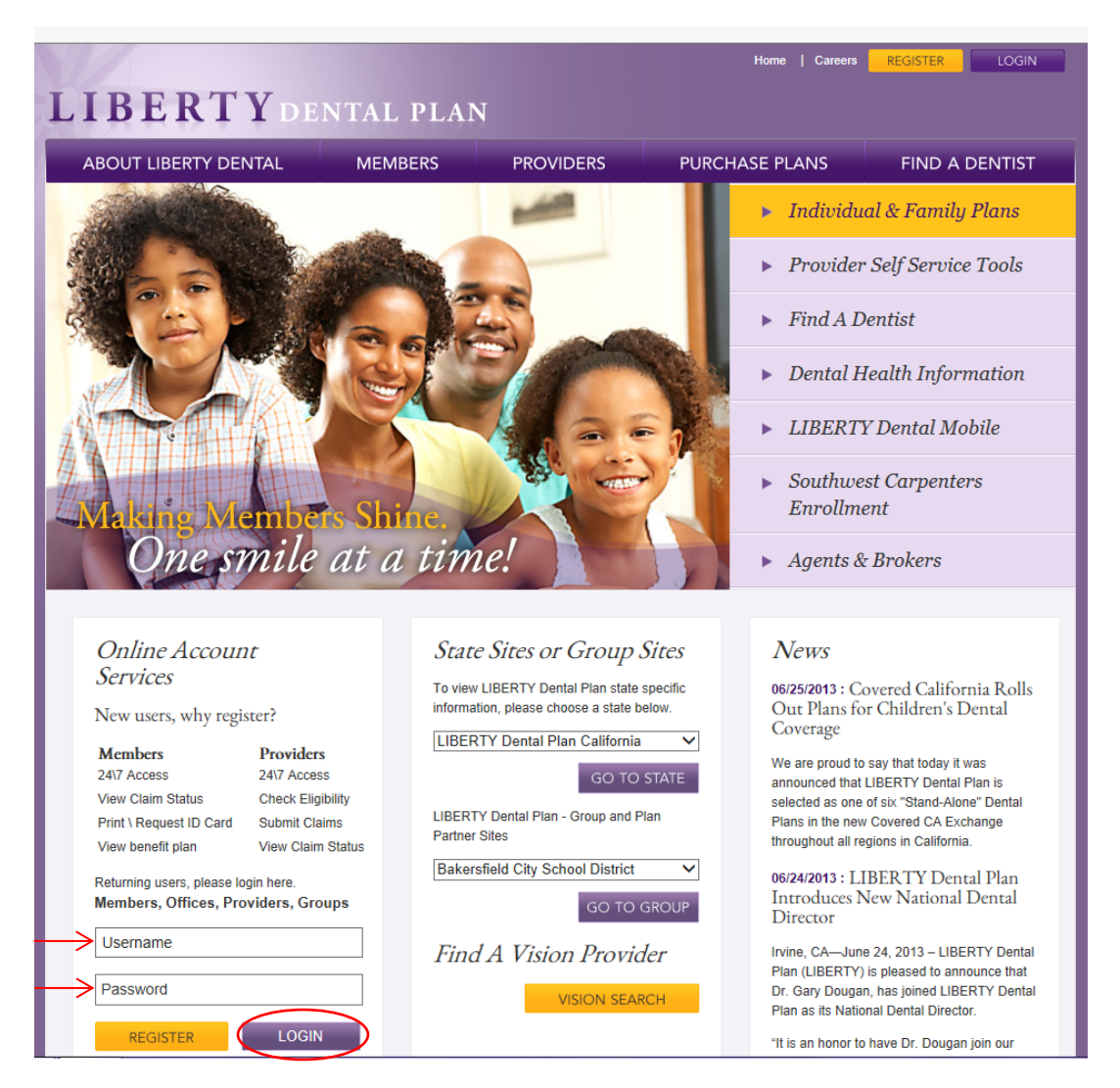

#### 2. Click LOGIN

# **Member Eligibility & Benefits**

## **Check Eligibility**

- 1. Click on the Check Eligibility tab on the left of screen
- 2. Enter Last Name, First Name and any combination of Member Number, Policy Number and DOB (we recommend using Last Name, First Name and DOB for best results)

|                    | LIBERTY Dental Home                                                                                                    |
|--------------------|----------------------------------------------------------------------------------------------------|
| LIB                | ERTYDENTAL PLAN                                                                                                    |
|                    |                                                                                                    |
|                    |                                                                                                    |
| Office             | ALERT to all DHMO Capitation Offices: To ensure the enrollee is eligible and assigned to your office, please go to the DMy MembersD Tab for your online roster or contact LIBERTY Dental Plan Membership Service. The Check Eligibility tab only confirms that the members have coverage through LIBERTY Dental Plan. |
| Office's Claims    |                                                                                                    |
| Submit a Claim     | Member Coverage Lookup (enter the following search criteria)                                                                                                    |
| Office's Referrals | Member #: Policy #:                                                                                                    |
| Submit a Referral  | Last Name: DOB: DOB: Search                                                                                                    |
| Check Eligibility  |                                                                                                    |
| My Members         |                                                                                                    |
| My Providers       |                                                                                                    |
| My Profile         |                                                                                                    |
| My Preferences     |                                                                                                    |
| Other Providers    |                                                                                                    |
| Talk To Us         |                                                                                                    |
| Manage Users       |                                                                                                    |
| Resources          |                                                                                                    |
| Logoff             |                                                                                                    |
|                    |                                                                                                    |
|                    |                                                                                                    |
| Copyright © 1999 - | 2013 Health Solutions Flus Version 10-1-2                                                                                                    |

#### 3. Click Search

## Benefits

| http://apsrv       | rr3/PT/iTransact/Common/Check     | kEligibility.aspx       |                          |        |            |                | \$ ★ A × 5 + Q                |
|--------------------|-----------------------------------|-------------------------|--------------------------|--------|------------|----------------|-------------------------------|
| Check Eligibility  | riter Tools Help                  |                         |                          |        |            |                |                               |
| Suggested Sites V  | Free Hotmail 🗿 Web Slice          | Gallery 🔻               |                          |        |            | 💩 🕶 🗟 🗸 🗔 🖨    | ▼ Page ▼ Safety ▼ Tools ▼ @ ▼ |
|                    |                                   | - ouncily               |                          |        |            |                | LIBERTY Dental Home           |
|                    |                                   |                         |                          |        |            |                |                               |
| LIB                | ERTYDEN                           | NTAL PLAN               |                          |        |            |                |                               |
|                    |                                   |                         |                          |        |            |                |                               |
|                    |                                   |                         |                          |        |            |                |                               |
| Office             |                                   |                         |                          |        |            |                |                               |
| Office's Claims    |                                   |                         |                          |        |            |                |                               |
| Submit a Claim     | Member Coverage                   | Lookup (enter the follo | wing search criteria)    |        |            |                |                               |
| Office's Referrals | Member #:                         | Policy #:               |                          |        |            |                |                               |
| Submit a Referral  | Last Name: User                   | First Name: Test        | DOB: 1/1/2012 😵          | Search |            |                |                               |
| Check Eligibility  | 1 member coverage(s) f            | found                   |                          |        |            |                |                               |
| My Members         | Utilizations Ben                  | nefits Member # Polic   | y # Last Name First Name | DOB    | Group Name | Effective Date | Expiration Date Add Claim     |
| My Profile         | <u>view</u> vi                    | Iew N/A                 |                          |        |            | 9/1/2010       | 12/31/9999 <u>add</u>         |
| My Preferences     | <u> </u>                          | ٩                       |                          |        |            |                |                               |
| Other Providers    | $\langle \rangle$                 |                         |                          |        |            |                |                               |
| Talk To Us         | $\vee$                            |                         |                          |        |            |                |                               |
| Manage Users       |                                   |                         |                          |        |            |                |                               |
| Resources          |                                   |                         |                          |        |            |                |                               |
| Logoff             |                                   |                         |                          |        |            |                |                               |
|                    |                                   |                         |                          |        |            |                |                               |
| Copyright @ 1000   | - 2012 Health Solutions Plus Vers | sion 9.18.3             |                          |        |            |                |                               |
|                    |                                   |                         |                          |        |            |                |                               |
|                    |                                   |                         |                          |        |            |                |                               |
|                    |                                   |                         |                          |        |            |                |                               |
|                    |                                   |                         |                          |        |            |                |                               |
|                    |                                   |                         |                          |        |            |                | -                             |
|                    |                                   |                         |                          |        |            |                | 🔍 100% 👻                      |

- 4. To view a member's benefit utilization, click on the **View** under Utilizations
- 5. To view a Summary of Benefits, click on the **View** under Benefits

#### Example of Member Utilization Screen

|                                | prites Tools Help                                                                                                    |                                                                                                    |                                                            |                                                                  |                              |                              |                                  |                                                                                                    |                                                  |                              |                               |                            |            |
|--------------------------------|----------------------------------------------------------------------------------------------------|----------------------------------------------------------------------------------------------------|------------------------------------------------------------|------------------------------------------------------------------|------------------------------|------------------------------|----------------------------------|----------------------------------------------------------------------------------------------------|--------------------------------------------------|------------------------------|-------------------------------|----------------------------|------------|
| Suggested Sites 🔻              | Free Hotmail ) Web Slice Gallery -                                                                                                    |                                                                                                    |                                                            |                                                                  |                              |                              |                                  |                                                                                                    |                                                  | 👌 🕶 🖻                        | - ⊡ 🚔 -                       | Page ▼ Safety ▼            | Tools      |
| LIB                            | <b>ERTY</b> DENTAL PI                                                                                                    | LAN                                                                                                    |                                                            |                                                                  |                              |                              |                                  |                                                                                                    |                                                  |                              |                               | LIBE                       | RTY De     |
| Claims<br>a Claim              | Member View Bonofits Add Cla                                                                                                    | in                                                                                                    |                                                            |                                                                  |                              |                              |                                  |                                                                                                    |                                                  |                              |                               |                            |            |
| Referrals                      | Member #                                                                                                    | Start Date: 2/1/2011                                                                                                    | End Date:                                                  | 1/10/2012                                                        |                              |                              |                                  |                                                                                                    |                                                  |                              |                               |                            |            |
| a Referral                     | Melliber #.                                                                                                    |                                                                                                    | Defeet                                                     | 1/10/2012                                                        | _ ♥                          |                              |                                  |                                                                                                    |                                                  |                              |                               |                            |            |
| iders<br>Ie                    | Service Type                                                                                                    | Service Description                                                                                                    | Period Start<br>Date                                       | Period End<br>Date                                               | Units<br>Used                | Unit<br>Value                | Unit<br>Type                     | Period                                                                                                 | Next<br>Available<br>Date                        | Units<br>Available           | Step Down<br>Benefits<br>Name | Step Down<br>Process Order | Ste<br>Lin |
| erences                        | Prophylaxis (routine cleaning)<br>Limitation                                                                                                    | 1 Prophylaxis (routine cleaning) per 6<br>Months                                                                                                    | 7/11/2011                                                  | 1/10/2012                                                        | 0.00                         | 1.00                         | Units                            | 6 Months                                                                                               | 1/10/2012                                        | 1.00                         |                               |                            |            |
| ovidore                        |                                                                                                    |                                                                                                    | 1/11/2000                                                  | 1/10/2012                                                        | 0.00                         | 1.00                         | Units                            | 36 Months                                                                                              | 1/10/2012                                        | 1.00                         |                               |                            |            |
| roviders                       | Full Mouth X-Ray Limitation                                                                                                    | 1 Full Mouth X-Ray per 36 Months                                                                                                    | 1/11/2009                                                  |                                                                  |                              |                              | Unite                            | 6 Months                                                                                               | 1/10/2012                                        | 1.00                         |                               |                            |            |
| roviders<br>Us                 | Full Mouth X-Ray Limitation<br>Fluoride Treatments                                                                                                    | 1 Full Mouth X-Ray per 36 Months<br>1 Fluoride Treatment per 6 Months                                                                                                    | 7/11/2009                                                  | 1/10/2012                                                        | 0.00                         | 1.00                         | Offica                           |                                                                                                    |                                                  |                              |                               |                            |            |
| roviders<br>Js<br>Users<br>es  | Full Mouth X-Ray Limitation<br>Fluoride Treatments<br>Replacement of Existing Full/Partial<br>Maxillary Dentures                                                                                                    | 1 Full Mouth X-Ray per 36 Months<br>1 Fluoride Treatment per 6 Months<br>Replace Existing Full/Partial Maxillary<br>Denture/5 Years                                                                                                    | 7/11/2009 7/11/2011 1/1/2008                               | 1/10/2012<br>12/31/2012                                          | 0.00                         | 1.00<br>1.00                 | Units                            | 5<br>Calendar<br>Years                                                                                 | 1/10/2012                                        | 1.00                         |                               |                            |            |
| roviders<br>Js<br>Users<br>es  | Full Mouth X-Ray Limitation<br>Fluoride Treatments<br>Replacement of Existing Full/Partial<br>Maxillary Dentures<br>Replacement of Existing Full/Partial<br>Mandibular Dentures                                                                                | 1 Full Mouth X-Ray per 36 Months<br>1 Fluoride Treatment per 6 Months<br>Replace Existing Full/Partial Maxillary<br>Denture/5 Years<br>Replace Existing Full/Partial Mandibular<br>Denture/5 years                                                                                                    | 1/1/2009<br>7/11/2011<br>1/1/2008<br>1/1/2008              | 1/10/2012<br>12/31/2012<br>12/31/2012                            | 0.00                         | 1.00<br>1.00<br>1.00         | Units                            | 5<br>Calendar<br>Years<br>5<br>Calendar<br>Years                                                       | 1/10/2012                                        | 1.00                         |                               |                            |            |
| roviders<br>Js<br>Users<br>es  | Full Mouth X-Ray Limitation<br>Fluoride Treatments<br>Replacement of Existing Full/Partial<br>Maxillary Dentures<br>Replacement of Existing Full/Partial<br>Mandibular Dentures<br>Removable Unilateral Partial Denture                                        | 1 Full Mouth X-Ray per 36 Months<br>1 Fluoride Treatment per 6 Months<br>Replace Existing Full/Partial Maxillary<br>Denture/5 Years<br>Replace Existing Full/Partial Mandibular<br>Denture/5 years<br>1 Removable Unilateral Partial Denture<br>per site per 5 years                                                                         | 1/11/2009<br>7/11/2011<br>1/1/2008<br>1/1/2008             | 1/10/2012<br>12/31/2012<br>12/31/2012<br>12/31/2012              | 0.00<br>0.00<br>0.00<br>0.00 | 1.00<br>1.00<br>1.00<br>1.00 | Units<br>Units<br>Units          | 5<br>Calendar<br>Years<br>5<br>Calendar<br>Years<br>5<br>Calendar<br>Years                             | 1/10/2012<br>1/10/2012<br>1/10/2012              | 1.00<br>1.00<br>1.00         |                               |                            |            |
| roviders<br>Us<br>Users<br>ves | Full Mouth X-Ray Limitation<br>Fluoride Treatments<br>Replacement of Existing Full/Partial<br>Maxillary Dentures<br>Replacement of Existing Full/Partial<br>Mandibular Dentures<br>Removable Unilateral Partial Denture<br>Denture/Partial Reline - Mandibular | I-full Mouth X-Ray per 36 Months     I-Fluoride Treatment per 6 Months     Replace Existing Full/Partial Maxillary     Denture/5 Years     Replace Existing Full/Partial Mandibular     Denture/5 years     I Removable Unilateral Partial Denture     per site per 5 years     2 Mandibular Denture/Partial Relines     per 12 month period | 7/11/2009<br>7/11/2011<br>1/1/2008<br>1/1/2008<br>2/1/2011 | 1/10/2012<br>12/31/2012<br>12/31/2012<br>12/31/2012<br>1/31/2012 | 0.00<br>0.00<br>0.00<br>0.00 | 1.00<br>1.00<br>1.00<br>2.00 | Units<br>Units<br>Units<br>Units | 5<br>Calendar<br>Years<br>5<br>Calendar<br>Years<br>5<br>Calendar<br>Years<br>12<br>Calendar<br>Months | 1/10/2012<br>1/10/2012<br>1/10/2012<br>1/10/2012 | 1.00<br>1.00<br>1.00<br>2.00 |                               |                            |            |

## **Member Rosters (Capitation plans only)**

For Offices that are participating in a capitation program, your monthly rosters can be viewed by clicking on the **My Members** tab located on the left side of the screen

| ← → @ http://apsrvr3/<br>@ ∏ransact - View Members F | /PT/iTransact/Offi | ce/ViewMe   | embersForOffice. | aspx          | _                 |                  | _         | _                           |            |        |          | _                  |       |       |            | ړ           | × 0 + 0                  | <b>ì</b> ★₽           |
|------------------------------------------------------|--------------------|-------------|------------------|---------------|-------------------|------------------|-----------|-----------------------------|------------|--------|----------|--------------------|-------|-------|------------|-------------|--------------------------|-----------------------|
| File Edit View Favorite                              | es Tools Help      |             |                  |               |                   |                  |           |                             |            |        |          |                    |       |       | _          |             |                          | >>                    |
| 🚖 🕞 Suggested Sites 🔻 🧔                              | 🗿 Free Hotmail 🧯   | 🗿 Web Slic  | e Gallery 🔻      |               |                   |                  |           |                             |            |        |          |                    |       | • 🔊 • | 🖃 🌐 🔻 I    | Page ▼ Safe | ty ▼ Tools ▼             | <b>0</b> ▼ "          |
| LIBE                                                 | ERTY               | DE          | NTAL I           | PLAN          |                   |                  |           |                             |            |        |          |                    |       |       |            | L           | IBERTY Dental            | Home                  |
| Office                                               |                    |             |                  |               |                   |                  |           |                             |            |        |          |                    |       |       |            |             |                          |                       |
| Submit a Claim                                       | Member R           | loster f    | or Month:        |               |                   |                  |           |                             |            |        |          |                    |       |       |            |             |                          |                       |
| Office's Referrals                                   | January            | 2012 -      | ·                |               |                   |                  |           |                             |            |        |          |                    |       |       |            |             |                          |                       |
| Submit a Referral                                    | All                |             | •                | Find          | Print             |                  |           |                             |            |        |          |                    |       |       |            |             |                          |                       |
| Check Eligibility                                    | View members       | s by last n | ame initial:     |               | *   *   *   *   * | 0*0*0*0          | *****     | *****                       | 7          |        |          |                    |       |       |            |             |                          |                       |
| My Members                                           | 1815 Member(       | s) Found    | <u>E.E.G.</u>    | <u> 7 . M</u> |                   | <u>O.E.G.R</u>   | <u> </u>  | <u>vv</u> <u>v</u> <u>r</u> | <u> </u>   |        |          |                    |       |       |            |             |                          |                       |
| My Providers                                         | Utilizations       | Benefits    | Provider         | Provider #    | <u>NPI</u>        | Member<br>Number | Last Name | First Name                  | DOB        | Gender | Address  | City               | State | Zip H | Home Phone | Effective   | Expiration               | Add                   |
| My Preferences                                       | view               | view        | 4                | 4558          |                   | <u></u>          |           |                             | 10/9/1997  | F      |          | ALISO VIEJO        | CA    | 92656 |            | 9/1/2011    | 12/31/9999               | add                   |
| Other Providers                                      | view               | view        | 4                | 4558          |                   |                  |           |                             | 10/19/2001 | м      |          | ALISO VIEJO        | CA    | 92656 |            | 9/1/2011    | 12/31/9999               | add                   |
| Talk To Us                                           | view               | view        | 4                | 14558         |                   |                  |           |                             | 9/8/2005   | м      |          | LAGUNA             | CA    | 92653 |            | 5/1/2011    | 12/31/9999               | add                   |
| Manage Users<br>Resources                            | view               | view        | 4                | 14558         |                   |                  |           |                             | 8/4/2009   | м      |          | LAGUNA             | CA    | 92653 |            | 9/1/2011    | 12/31/9999               | add                   |
| Logoff                                               | view               | view        | 4                | 4558          |                   |                  |           |                             | 5/18/1934  | F      |          | LAKE FOREST        | CA    | 92630 |            | 1/1/2010    | 12/31/9999               | add                   |
|                                                      | view               | view        | 4                | 4558          |                   |                  |           |                             | 9/22/1962  | м      |          | MISSION            | CA    | 92692 |            | 1/1/2010    | 12/31/9999               | add                   |
|                                                      | view               | view        | 4                | 14558         |                   |                  |           |                             | 2/23/1945  | F      |          | MISSION            | CA    | 92692 |            | 8/1/2011    | 12/31/9999               | add                   |
|                                                      | view               | view        | -                | 14558         |                   |                  |           |                             | 6/2/19/4   | E      |          | VIEJO<br>CORONA DL | CA    | 02625 |            | 1/1/2010    | 12/31/0000               | add                   |
|                                                      | view               | view        | 4                | 14558         |                   |                  |           |                             | 2/12/2004  | M      |          | MAR<br>LAGUNA      | CA    | 92652 |            | 3/1/2011    | 12/31/0000               | bbc                   |
|                                                      | VIEW               | VICW        | 4                |               |                   |                  |           |                             | 1/05/1010  |        |          | HILLS              |       | 72033 |            |             | 12/31/3399               | auu                   |
|                                                      | view               | view        | 4                | 14558         |                   |                  |           |                             | 4/25/1940  | м      |          | CORONA DI          | IX    | 77072 |            | 1/1/2010    | 12/31/9999               | <u>add</u>            |
|                                                      | view               | view        | 4                | 14558         |                   |                  |           |                             | 4/29/1939  | F      | <u> </u> | CONONA DE          | CA    | 92625 |            | 1/1/2010    | 12/31/9999<br>12/31/9999 | <u>add</u> 🔨<br>00% 👻 |

- To sort membership assigned to an office by month, use the drop down menus to select **month/year** and select **All.** Click **Find**
- To sort membership assigned to a specific provider, select month/year and use drop down menu to select individual provider. Click Find

Once you have sorted the membership, you will be able to print monthly rosters from this page by clicking Print

# **Claims & Pre-Estimates**

## Submit a Claim or Pre-Estimate

# LIBERTY DENTAL PLAN

| Office             |                                                                                                    |
|--------------------|----------------------------------------------------------------------------------------------------|
| Office's Claims    | • Dental Claim (ADA) • Pre-Estimate Claim (EST)                                                                                                    |
| Submit a Claim     |                                                                                                    |
| Office's Referrals | Provider:                                                                                                    |
| Submit a Referral  | Vendor:                                                                                                    |
| Check Eligibility  | *** Eff. Date: 1/1/2009 Exp. Date: 12/31/9999 ***                                                                                                    |
| My Members         | Patient: (Please select a patient)                                                                                                    |
| My Members         | Member #: Policy #:                                                                                                    |
| My Providers       | Last Name: DOB: So Find                                                                                                    |
| My Profile         |                                                                                                    |
| My Preferences     | Patient Acct #: Billed Currency: U.S. dollar                                                                                                    |
| Other Providers    | Remove Line Serv. Date From Procedure Code Tooth Quadrant Surface Amount Description                                                                                                    |
| Talk To Us         |                                                                                                    |
| Manage Users       |                                                                                                    |
| Recourses          | Remove 4                                                                                                    |
| Resources          | Remove 5         Image: Second second se |
| Logoff             |                                                                                                    |
|                    | Remove 7                                                                                                    |
|                    |                                                                                                    |
|                    |                                                                                                    |
|                    | Add service line(s) # of lines: 1                                                                                                    |
|                    |                                                                                                    |
|                    |                                                                                                    |
|                    |                                                                                                    |

- 1. Click on the Submit a Claim tab on the left of screen
- 2. Select Claim or Pre-Estimate Claim (EST)
  - a) Choose treating provider
  - b) Choose office/location
  - c) Input Patient information i.e.: Last Name, First Name, and any combination of Member #, Policy # and DOB (we recommend using Last Name, First Name and DOB for best results)
  - d) Submit up to 30 claims at a time. To add additional lines, click Add Service Line(s)

#### Submit Claims with Additional Information:

| Additiona 🗹                                                                                                    | l Information                                        |                                |       |
|----------------------------------------------------------------------------------------------------|------------------------------------------------------|--------------------------------|-------|
| Does the Member have another health plan?                                                                                                    |                                                      |                                |       |
| Remarks                                                                                                    | -                                                    |                                |       |
|                                                                                                    |                                                      |                                |       |
| Treatment Resulting From                                                                                                    | Is Treatment for Orthodontic                         | cs?                            |       |
| □ Occupational illness/injury □ Auto Accident □ Other Accident                                                                                                    | ⊖Yes ● No                                            | Date Appliance Placed:         |       |
| Date Of Accident: 🔗 Auto Accident State: 🗸                                                                                                    | Months of Total:                                     | Months of Treatment Remaining: |       |
| Missing Teeth Information separate tooth number by commas                                                                                                    | <b>Replacement of Prosthesis?</b>                    |                                |       |
|                                                                                                    | ✓                                                    | Date Prior Placement:          |       |
|                                                                                                    |                                                      |                                |       |
| Add File                                                                                                    |                                                      |                                |       |
| ■ PATIENT'S OR AUTHORIZED PERSON'S SIGNATURE<br>I authorize the release of any medical or other information necessary to prov<br>of government benefits either to myself or to the party who accepts assignment | cess the claim. I also request payment<br>ent above. |                                |       |
| INSURED'S OR AUTHORIZED PERSON'S SIGNATURE                                                                                                    | nline for commission described above                 | Submit C                       | ,laim |

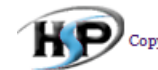

Copyright © 1999 - 2013 Health Solutions Plus Version 10.1.2

- 3. Check Additional Information at the bottom of the Submit a Claim Screen
  - a) Enter your remarks into the comment box
  - b) Add File this feature can be used to attach digital x-rays or other information pertaining to the claim. (Note: there is a 2MB limit per attachment)
- 4. Check both I Agree boxes
- 5. Click on Submit Claim

## Check the Status of a Claim or Pre-Estimate

- 1. To view the **Claim and Pre-Estimate** activity associated with your office, click on the **Office's Claims** tab on the left of screen.
- 2. Click on Search by Date, Search by Claim Number or Search by Patient Account Number
- 3. Use drop down menu to select Claims or Pre-Estimate

#### Search a Claim by Date(s), Member or Policy #

| Suggested Sites 👻 🚑 🛙                                                               | Free Hotmail 😰 Web Slice Gallery 🕶                                                                                                    | 🛐 🕶 🖾 🤟 🖏 👻 Page + Safety + Tools + |
|-------------------------------------------------------------------------------------|----------------------------------------------------------------------------------------------------|-------------------------------------|
| LIB                                                                                 | ERTYDENTAL PLAN                                                                                                    | LIBERTY Dental                      |
| i<br>ce's Claims<br>mit a Claim                                                     | Search by Date Search by Claim Number Search by Patient Account Number                                                                                                    |                                     |
| e's Referrals<br>hit a Referral<br>k Eligibility<br>lembers                         | Claim Type:     Claims     Claim Status:     ALL       Date Criteria:     Date Received     Date From:     12/10/2011     Date To:     1/10/2012       Member:     *optional, last name or member #     Policy #: |                                     |
| roviders<br>rofile<br>references<br>r Providers<br>To Us<br>ige Users<br>urces<br>f | No claim found.                                                                                                    |                                     |

You can narrow your search results by: Claim Status, Date(s), Members, Providers

- 4. Click Refresh
- 5. Click Search

## Example of Search Results for All Claims Status by Date

| ← → @ http://apsrvr3/PT/i  | Transact/Office/ViewCl                        | aimStatus.aspx |                 |                     |             |               |                  |         |                          |           |              |              |                |                | o≁q×         | • * •  |
|----------------------------|-----------------------------------------------|----------------|-----------------|---------------------|-------------|---------------|------------------|---------|--------------------------|-----------|--------------|--------------|----------------|----------------|--------------|--------|
| 🤗 View Claims 🛛 🗙 🗙        |                                               |                |                 |                     |             |               |                  |         |                          |           |              |              |                |                |              |        |
| File Edit View Favorites I | iools Help<br>Neb Sliveb Sliveb Sliveb Sliveb | ce Galleny 🖛   |                 |                     |             |               |                  |         |                          |           |              | A - N -      |                | Dana 🖛 Safe    | tv = Tools = | 0-     |
| Office's Claims            |                                               | ce dallery +   |                 |                     |             |               |                  |         |                          |           |              |              |                | age + Sale     | ty • 100is • | •      |
| Submit a Claim             | Search                                        | by Date        | Search          | by Claim Nu         | mber O Sea  | rch by Patien | t Account N      | umber   |                          |           |              |              |                |                |              |        |
| Office's Referrals         | Claim Type:                                   | Claims         | • C             | laim Status:        | ALL         | -             |                  |         |                          |           |              |              |                |                |              |        |
| Submit a Referral          | Date Criteria:                                | Date Rece      | ived • D        | ate From:           | 11/1/2011   | 🗞 Date To:    | 1/1/2012         | ۵       |                          |           |              |              |                |                |              |        |
| Check Eligibility          | Member:                                       |                | *(              | optional, last name | or member # | Policy #:     |                  |         |                          |           |              |              |                |                |              |        |
| My Members                 | Provider:                                     | All            |                 |                     | •           |               |                  | [       | Refre                    | esh       |              |              |                |                |              |        |
| My Providers               | <b>195</b> of 195 (                           | Claim(s) foun  | d.              |                     |             |               |                  |         |                          |           |              |              |                |                |              |        |
| My Profile                 |                                               | Providor       | Providor        |                     |             | Mombor        | Momhor           | Dationt | Ext.                     | Claim     | Somriao Data | Sourico Dato | Billod         |                | Data         | Form   |
| My Preferences             | <u>Claim #</u>                                | LastName       | <u>#10vider</u> | <u>Member #</u>     | Policy #    | LastName      | <u>FirstName</u> | Acct #  | • <u>CLM</u><br><u>#</u> | Status    | From         | To           | Currency       | <u>Charges</u> | Received     | Type   |
| Other Providers            |                                               |                |                 |                     |             |               |                  |         |                          | Completed | 11/23/2011   | 11/23/2011   | U.S.           | 0.00           | 12/9/2011    | DEN    |
| Talk To Us                 |                                               |                |                 |                     |             |               |                  |         |                          | Completed | 11/22/2011   | 11/22/2011   | U.S.           | 0.00           | 12/0/2011    | DEN    |
| Manage Users               |                                               |                |                 |                     |             |               |                  |         |                          | Completed | 11/23/2011   | 11/23/2011   | dollar         | 0.00           | 12/9/2011    | . DEN  |
| Resources                  |                                               |                |                 |                     |             |               |                  |         |                          | Completed | 11/23/2011   | 11/23/2011   | U.S.<br>dollar | 0.00           | 12/9/2011    | . DEN  |
| Logoff                     |                                               |                |                 |                     |             |               |                  |         |                          | Pending   | 11/23/2011   | 11/23/2011   | U.S.<br>dollar | 0.00           | 12/9/2011    | DEN    |
|                            |                                               |                |                 |                     |             |               |                  |         |                          | Completed | 11/23/2011   | 11/23/2011   | U.S.           | 0.00           | 12/9/2011    | DEN    |
|                            |                                               |                |                 |                     |             |               |                  |         |                          | Completed | 11/23/2011   | 11/23/2011   | U.S.           | 0.00           | 12/9/2011    | DEN    |
|                            |                                               |                |                 |                     |             |               |                  |         |                          | Completed | 11/23/2011   | 11/23/2011   | U.S.           | 0.00           | 12/9/2011    | DEN    |
|                            |                                               |                |                 |                     |             |               |                  |         |                          | Completed | 11/23/2011   | 11/23/2011   | U.S.           | 0.00           | 12/9/2011    | DEN    |
|                            |                                               |                |                 |                     |             |               |                  |         |                          | Denied    | 11/23/2011   | 11/23/2011   | U.S.           | 0.00           | 12/9/2011    | DEN    |
|                            |                                               |                |                 |                     |             |               |                  |         |                          |           | 11, 20, 2011 | 11,20,2011   | dollar<br>U.S  | 5.00           | 12, 3, 2011  | - Self |
| •                          |                                               |                |                 |                     |             | m             |                  |         |                          | Pending   | 11/23/2011   | 11/23/2011   | dollar         | 0.00           | 12/9/2011    | DEN    |
|                            |                                               |                |                 |                     |             |               |                  |         |                          |           |              |              |                |                | <b>Q</b> 12  | 25% -  |

| CLAIM     | EXPLANATION                                                |
|-----------|------------------------------------------------------------|
| STATUS    |                                                            |
| Completed | Claim is complete and one or more items have been          |
|           | approved                                                   |
| Denied    | Claim is complete and all items have been denied           |
| Pending   | Claim is not complete. Claim is being reviewed and may not |
|           | reflect the benefit determination                          |

#### Search a Claim by Claim Number

| View Claims                                           | CTransact/Office/ViewClaimStatics.atps           |                                                    | ×0+0× ♠ ★                                                                                                    |
|-------------------------------------------------------|--------------------------------------------------|----------------------------------------------------|----------------------------------------------------------------------------------------------------|
| File Edit View Favorites<br>🎉 😇 Suggested Sites 👻 🗿 F | Tools Help<br>Free Hotmail 🕘 Web Slice Gallery 👻 |                                                    | 🦓 + 🖾 - 🖂 👼 + Page + Safety + Tools + 💀 +                                                                                                    |
|                                                       |                                                  |                                                    | LIBERTY Dental Home                                                                                                    |
| IIB                                                   | FRTVDENTA                                        | DIAN                                               |                                                                                                    |
| LID                                                   | LICI I DENTA                                     | LPLAN                                              |                                                                                                    |
|                                                       |                                                  |                                                    |                                                                                                    |
| ffice                                                 |                                                  |                                                    |                                                                                                    |
| Office's Claims                                       |                                                  |                                                    |                                                                                                    |
| iubmit a Claim                                        | Search by Date • Search                          | h by Claim Number Search by Patient Account Number | F. Contraction of the second second se |
| office's Referrals                                    | Claim number:                                    | Search                                             |                                                                                                    |
| Submit a Referral                                     |                                                  |                                                    |                                                                                                    |
| heck Eligibility                                      |                                                  |                                                    |                                                                                                    |
| ly Members                                            |                                                  |                                                    |                                                                                                    |
| ly Providers                                          |                                                  |                                                    |                                                                                                    |
| ly Profile                                            |                                                  |                                                    |                                                                                                    |
| ly Preferences                                        |                                                  |                                                    |                                                                                                    |
| ther Providers                                        |                                                  |                                                    |                                                                                                    |
| alk To Us                                             |                                                  |                                                    |                                                                                                    |
| lanage Users                                          |                                                  |                                                    |                                                                                                    |
| tesources                                             |                                                  |                                                    |                                                                                                    |
| ogoff                                                 |                                                  |                                                    |                                                                                                    |
|                                                       |                                                  |                                                    |                                                                                                    |
|                                                       | 1                                                |                                                    |                                                                                                    |
| Construction of the state                             |                                                  |                                                    | 載 125%                                                                                                    |

- 1. Enter **Claim Number** in the search field
- 2. Click Search

#### Search a Claim by Patient Account Number

| iew Claims >            | Ramba Islandar                    |                                                    |                                             |
|-------------------------|-----------------------------------|----------------------------------------------------|---------------------------------------------|
| Suggested Sites - (2) F | ree Hotmail 🛃 Web Slice Gallery 🕶 |                                                    | 🛅 👻 🖾 🤟 🖙 🔤 🗰 👻 Page 👻 Safety 👻 Tools 👻 🚱 🛩 |
|                         |                                   |                                                    | LIBERTY Dental Home                         |
| TID                     | EDTV                              |                                                    |                                             |
| LIB                     | EKI Y DENTAI                      | PLAN                                               |                                             |
|                         |                                   |                                                    |                                             |
|                         |                                   |                                                    |                                             |
| ce                      |                                   |                                                    |                                             |
| lice's Claims           | Search by Date Search             | by Claim Number . Search by Patient Account Number |                                             |
| omit a Claim            | Patient Apat #1                   |                                                    |                                             |
| mit a Referral          | Patient Acct #:                   | Search                                             |                                             |
| ck Eligibility          | Provider: All                     | - Search                                           |                                             |
| Members                 |                                   |                                                    |                                             |
| Providers               |                                   |                                                    |                                             |
| Profile                 |                                   |                                                    |                                             |
| Preferences             |                                   |                                                    |                                             |
| er Providers            |                                   |                                                    |                                             |
| To Us                   |                                   |                                                    |                                             |
| age Users               |                                   |                                                    |                                             |
| ources                  |                                   |                                                    |                                             |
| off                     |                                   |                                                    |                                             |
|                         |                                   |                                                    |                                             |
|                         |                                   |                                                    |                                             |
|                         |                                   |                                                    |                                             |

#### 1. Enter Patient Account Number

- 2. Select All Providers or Select Individual Treating Provider from drop down menu
- 3. Click Search

# **Specialty Care Referrals**

#### Submit a Referral

1. Click on the **Submit a Referral** tab on the left of screen.

| Attp://apsrvr3/PT/iT        | ransact/Provider/CreateReferral.aspx                                                                                                    | ★ 🕇 ×5-Q                                  | ¤ |
|-----------------------------|----------------------------------------------------------------------------------------------------|-------------------------------------------|---|
| 🧉 Create Referral 🛛 🛛 🔀     |                                                                                                    |                                           |   |
| File Edit View Favorites To | ools Help                                                                                                    |                                           |   |
| Suggested Sites 🔻 🧉 Free    | Hotmail 🕘 Web Slice Gallery 💌                                                                                                    | 🐴 🔻 🖾 👻 🖶 🗰 🔻 Page 🕶 Safety 👻 Tools 👻 🔞 👻 |   |
| Submit a Claim              | Provider:                                                                                                    |                                           | ^ |
| Office's Deferrals          | < Select a provider > •                                                                                                    |                                           |   |
| Once's Referrals            | Patient: (Please select a patient)                                                                                                    |                                           |   |
| Submit a Referral           | Mambar #: Last Name: Eist Name: DOB (mm/dd/ana))                                                                                                    |                                           |   |
| Check Eligibility           | Meinei F. Lastvaine. Fustvaine. DOB (inni) du/yyyy).                                                                                                    |                                           |   |
| My Members                  |                                                                                                    |                                           |   |
| My Providers                | Search by Member #                                                                                                    |                                           |   |
| My Profile                  | Search by Policy #                                                                                                    |                                           |   |
| My Preferences              | Encieltr Information (Diago calest a gracialty)                                                                                                    |                                           |   |
| Other Providers             | Specially information (riease select a specially)                                                                                                    |                                           |   |
| Talk To Us                  | Provider Type: Sub-type: Specialty:                                                                                                    |                                           |   |
| Manage Users                | < Any > • • •                                                                                                    |                                           |   |
| Resources                   | Referral Information                                                                                                    |                                           |   |
| Logoff                      | Form Type:                                                                                                    |                                           | н |
|                             | Dental    Emergency Referral  Consultation with I reatment                                                                                                    |                                           |   |
|                             | *Period From: *Period To: *Max Visits: *Date Of Referral:                                                                                                    |                                           |   |
|                             | 1/10/2012         Image: 2/10/2012         Image: 1/10/2012         Image: 2/10/2012         Image: 2/10/2012 |                                           |   |
|                             | Primary Diagnosis Code: Secondary Diagnosis Code: Notes:                                                                                                    |                                           |   |
|                             |                                                                                                    |                                           |   |
|                             | External Referral Number: Number Of Radiographs: External Radiograph #:                                                                                                    |                                           |   |
|                             |                                                                                                    |                                           |   |
|                             | Add File                                                                                                    |                                           |   |
|                             | Submit                                                                                                    |                                           |   |
|                             | Subink                                                                                                    |                                           | - |
|                             |                                                                                                    | @ 1359/                                   |   |

- 2. Select the **Provider** referring the patient from the drop-down menu
- 3. Select either Search By Member # or Search By Policy # and enter the patient's Last Name, First Name and DOB
- 4. Select the **Provider Type**, **Sub-type** and **Specialty** from the drop-down menus
- 5. For emergency referrals, check the Emergency Referral box OR for regular referrals, check the Consultation with Treatment box
- 6. Enter the ADA code(s) being requested along with tooth/teeth numbers in the Notes field
- 7. Click Add File if you have x-rays or other files that pertain to the patient's referral
- 8. Click Submit

## Search for a Referral

- 1. Click on the Office's Referrals tab on the left of screen
- 2. Select your search criteria from the top drop down menus
- 3. Click Search

| t View Eavorites      | Tools Help            |                                 |            |              |               |                 |                     |                 |                 |                  |        |
|-----------------------|-----------------------|---------------------------------|------------|--------------|---------------|-----------------|---------------------|-----------------|-----------------|------------------|--------|
| iggested Sites 👻 🥔 Fr | ee Hotmail 🦉 Web Slie | ce Gallery 🔻                    |            |              |               |                 |                     |                 | 🕯 🕶 🗟 👻 📾 🦷     | Page ▼ Safety    |        |
|                       |                       |                                 |            |              |               |                 |                     | 1               |                 |                  |        |
|                       |                       |                                 |            |              |               |                 |                     |                 |                 |                  |        |
|                       |                       |                                 |            |              |               |                 |                     |                 |                 |                  |        |
| s Claims              |                       |                                 |            |              |               |                 |                     |                 |                 |                  |        |
| t a Claim             | Search fo             | or Referrals                    |            |              |               |                 |                     |                 |                 |                  |        |
|                       | Form Type:            | Referral Sta                    | tus: From: | To:          | Providers:    |                 |                     | Member Number:  | Member Policy   | Number:          |        |
| s keierrais           | Dental                | <ul><li><none></none></li></ul> | · 9/21/201 | 1 🗞 10/1/201 | 1 🥎 All       |                 | •                   |                 |                 |                  | Search |
| t a Referral          | 10 Referral(          | s) found                        |            |              |               |                 |                     |                 |                 |                  |        |
| Eligibility           | <u>Referral #</u>     | <u>Member #</u>                 | Policy#    | Member       | <u>Member</u> | <u>Referral</u> | Date Of<br>Peforral | Referral Period | Referral Period | Date<br>Poppiyad | Ext. R |
| uidene                |                       |                                 |            | Lastvaine    | Instante      | Approved        | 9/21/2011           | 9/21/2011       | 10/21/2011      | 9/21/2011        | 1      |
| viders                |                       |                                 |            |              |               | Approved        | 9/21/2011           | 9/21/2011       | 10/21/2011      | 9/21/2011        |        |
| file                  |                       |                                 |            |              |               | Approved        | 9/21/2011           | 9/21/2011       | 10/21/2011      | 9/21/2011        |        |
| ferences              |                       |                                 |            |              |               | Approved        | 9/22/2011           | 9/22/2011       | 10/22/2011      | 9/22/2011        |        |
| Providers             |                       |                                 |            |              |               | Approved        | 9/22/2011           | 9/22/2011       | 10/22/2011      | 9/22/2011        |        |
| o Us                  |                       |                                 |            |              |               | Approved        | 9/22/2011           | 9/22/2011       | 10/22/2011      | 9/22/2011        |        |
| rces                  |                       |                                 |            |              |               | Denied          | 9/27/2011           | 9/27/2011       | 10/27/2011      | 9/26/2011        |        |
|                       |                       |                                 |            |              |               | Approved        | 9/28/2011           | 9/28/2011       | 10/28/2011      | 9/28/2011        |        |
|                       |                       |                                 |            |              |               | Approved        | 9/28/2011           | 9/28/2011       | 10/28/2011      | 9/28/2011        |        |
|                       |                       |                                 |            |              |               | Approved        | 9/30/2011           | 9/30/2011       | 10/30/2011      | 9/28/2011        |        |
|                       |                       |                                 |            |              |               |                 |                     |                 |                 |                  |        |
|                       |                       |                                 |            |              |               |                 |                     |                 |                 |                  |        |
| 3                     |                       |                                 |            |              |               |                 |                     |                 |                 |                  |        |

#### **Resources**

Providers can download the following from iTransact/LIBERTY website:

- 1. ADA Claim Form
- 2. Access to Medical Care For Mobility Disabilities
- 3. Informed Consent for Alternative Treatment Form
- 4. Newsletters
- 5. On-line Provider Portal User Guide
- 6. Preventative and Periodontal Guidelines
- 7. Provider Contact and Information Guide
- 8. Provider Reference Guide
- 9. Specialty Care Referral Form

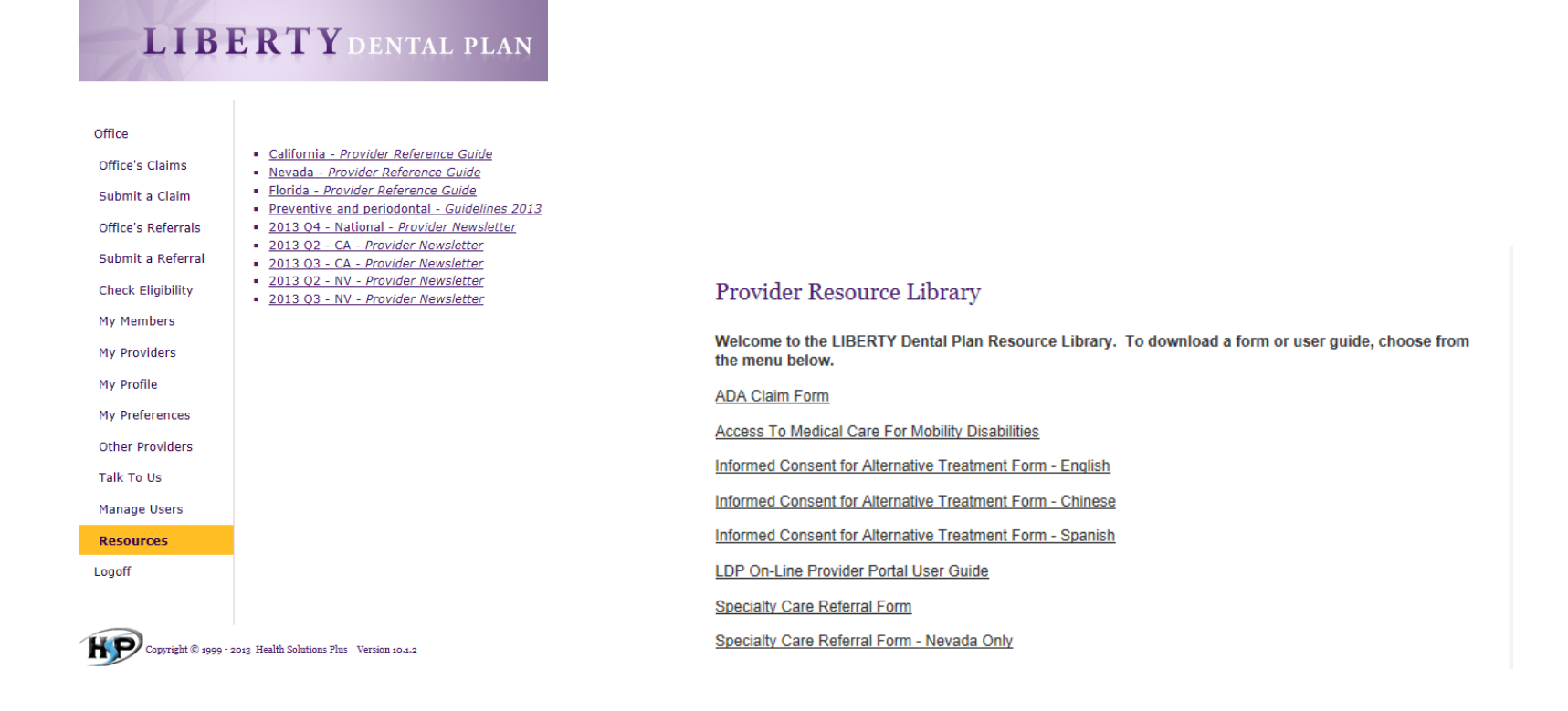

# Talk to Us

If you would like to contact a LIBERTY Representative about your Office, you can do so through our Provider Portal by clicking **Talk To Us** tab on the left side of your screen

1. Choose Office

| Office             | Submit a request for:           |
|--------------------|---------------------------------|
| Office's Claims    |                                 |
| Submit a Claim     | Please select a contact reason: |
| Subinica Claim     |                                 |
| Office's Referrals | Web-Office Inquiry              |
| Submit a Referral  | Inquiry                         |
| Check Eligibility  |                                 |
| My Members         |                                 |
| My Providers       |                                 |
| My Profile         |                                 |
| My Preferences     |                                 |
| Other Providers    |                                 |
| Talk To Us         |                                 |

2. Click Inquiry

| LIBERTY Denta |
|---------------|
|               |
|               |
|               |
|               |
|               |
|               |
|               |
|               |
|               |
|               |
|               |
|               |
|               |
|               |
|               |
|               |
|               |
|               |

**3.** Enter your matter then click on **Process Request** 

# **Password Reset**

- 1. Visit <u>www.libertydentalplan.com</u>
- 2. Choose Forgot My Password (located below the "Login" button)

| Returning users, pleas | e login here.      |
|------------------------|--------------------|
| Members, Offices,      | Providers, Groups  |
| Username               |                    |
| Password               |                    |
| REGISTER               | LOGIN              |
|                        | Forgot my password |

- 3. Choose Office as TYPE
- 4. Fill out necessary information. Enter your 6-digit **Office Number** (include leading zeros) and Access Code exactly as they are listed on your Welcome Letter

| Reset Password                                                           |        |
|--------------------------------------------------------------------------|--------|
| 1.Choose the TYPE of user you would like to reset password for: Office 🗸 | Select |
| 2.Enter the following account information below:                         |        |
| Office Number:                                                           |        |
| Access Code:                                                             |        |
| Phone Number: ()                                                         |        |
| Account User Name:                                                       |        |
|                                                                          |        |
| New Password:                                                            |        |
| Confirm Password:                                                        |        |
| Reset Password                                                           |        |
|                                                                          |        |

5. Click **Reset Password**